## Ubiquiti

## Cloud Key (Gen1) Recovery Mode

- Download the most recent firmware for your device, found here.
- Power off the system.
- Press and hold the Reset button and then connect it to the power source.
- Continue holding the Reset button for 10 seconds, until the LED flashes blue and white.
- Open your browser and type the IP address for the Cloud Key.
  - Note: The IP address comes from your DHCP server. If it has not been assigned an IP address, you can try the fallback: 192.168.1.30.
  - $\circ~$  If your Cloud Key does have an IP address assigned by the DHCP server, the fallback IP will not work.
  - User Tip: If you don't know your Cloud Key's IP address, you can use thearp -a SSH command, or software such as nmap to find the IP address.
- You will be taken to the Recovery Mode screen. From here you can reset, reboot, power off and most importantly upload an updated firmware bin file.
- Upload the firmware you downloaded in step (1).
- Once it is uploaded, reboot the Cloud Key to complete the firmware upgrade.
- The LED will flash white while upgrading and turn into a steady white when it is complete.
- ~~DISCUSSION~~

From: https://wiki.nanoscopic.de/ - **nanoscopic wiki** 

Permanent link: https://wiki.nanoscopic.de/doku.php/pages/howtos/ubiquiti/start?rev=1698437210

Last update: 2023/10/27 20:06

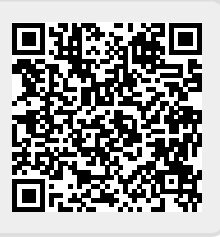